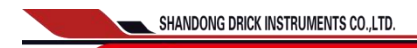

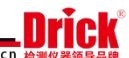

## DRK250 Constant Temperature Humidity Tester Manual

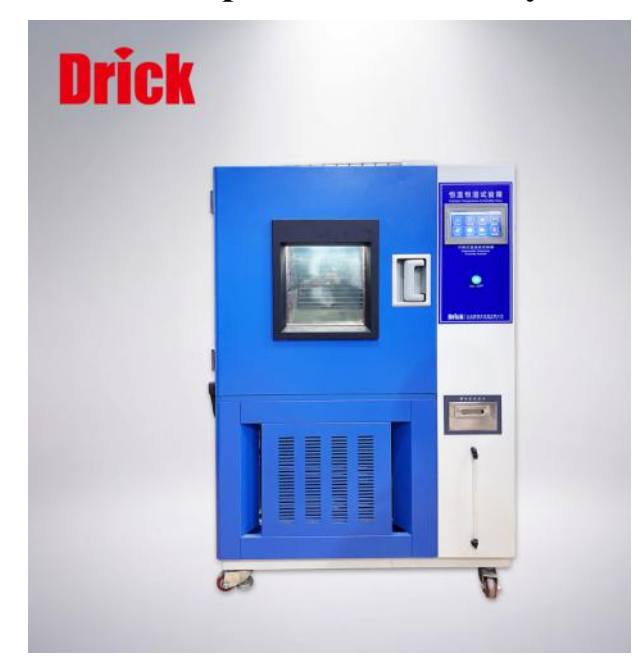

#### **Product overview**

1. This equipment simulates high and low temperature environments, and is widely used to determine the adaptability of electrical and electronic products to humid and hot environments (especially the changes in the electrical and mechanical properties of the products), and can also be used to check the resistance of samples to certain corrosion Ability.

2. Equipment related standards:

GB2423.1

GB2423.2

GB/T2423.3

GB/T2423.4

#### **Product technical parameters**

1. Model: DRK250

2. Temperature range: -70°C-150°C/-40°C-150°C/-20°C-150°C/0-150°C

3. Humidity range: 25-98% R.H

ADD:Fifth Floor Third Building, A district, Shidai headquarters, To NO.15 LanXiang road, Tianqiao District, Jinan, P.R.China. 250032

Tel:0086-531-85[761369 Fax:0086-531-85760969

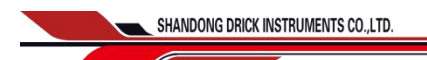

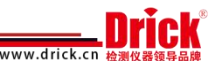

- 4. Temperature fluctuation: ≤±1°C
- 5. Temperature uniformity: ≤±2°C
- 6. Humidity uniformity:  $\pm 3 \sim 4\%$  R.H (when no load)
- 7. Working room volume (L): 100L/150L/225L/408L/500L/1000L
- 3. Product use conditions
- 1. Ambient temperature:  $10 \sim 35^{\circ}$ C;
- 2. Relative humidity: not more than 85%R.H
- 3. No strong vibration around;
- 4. No direct sunlight or direct radiation from other heat sources;

5. There is no strong air current around. When the surrounding air is forced to flow, the airflow should not be directly blown onto the box;

6. There is no strong electromagnetic field around;

7. There is no high concentration dust and corrosive substances around.

8. To ensure the normal operation of the equipment and the convenience of operation, in addition to keeping the equipment horizontally placed, a certain space should be reserved between the equipment and the wall or utensils. As shown below:

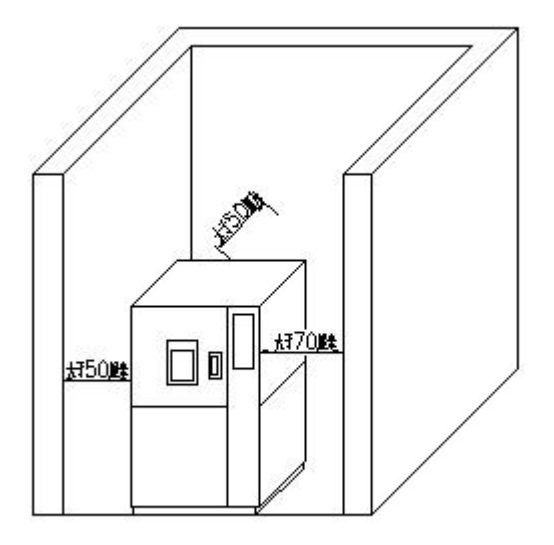

#### **Product structure**

#### **Product design**

ADD:Fifth Floor Third Building, A district, Shidai headquarters, Te NO.15 LanXiang road, Tiangiao District, Jinan, P.R.China.250032 Fa:

Tel:0086-531-85761369 Fax:0086-531-85760969

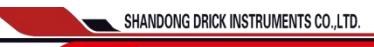

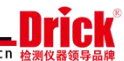

(1) The unique balance temperature adjustment method enables the equipment to have stable and balanced heating and cooling capabilities, and can perform high-precision and high-stability constant temperature control.

(2) The studio is made of high-quality stainless steel plates, and the sample shelf is also made of stainless steel, which is corrosion-resistant and easy to clean.

(3) There is a test power lead-in hole to facilitate the power-on test of the sample.

(4) The temperature control part of the equipment adopts PID self-tuning, high precision and high stability to ensure precise control of the equipment.

(5) The equipment has over-temperature protection, voice prompts and timing functions. When the timing ends or alarms, the power supply is automatically cut off to stop the equipment to ensure the safety of the equipment and personnel.

(6) The sealing strip of the equipment is made of silica gel, which has the characteristics of good toughness and resistance to deformation and stickiness in high and low temperature environments.

(7) The cabinet is made of electrostatic spray, with uniform color tone and beautiful appearance.

#### Attentions as using

#### (1) Precautions for using the new machine

1. Before using the equipment for the first time, please open the baffle on the right door of the box to check if any components are loose or fall off during transportation.

Tel:0086-531-85761369 Fax:0086-531-85760969

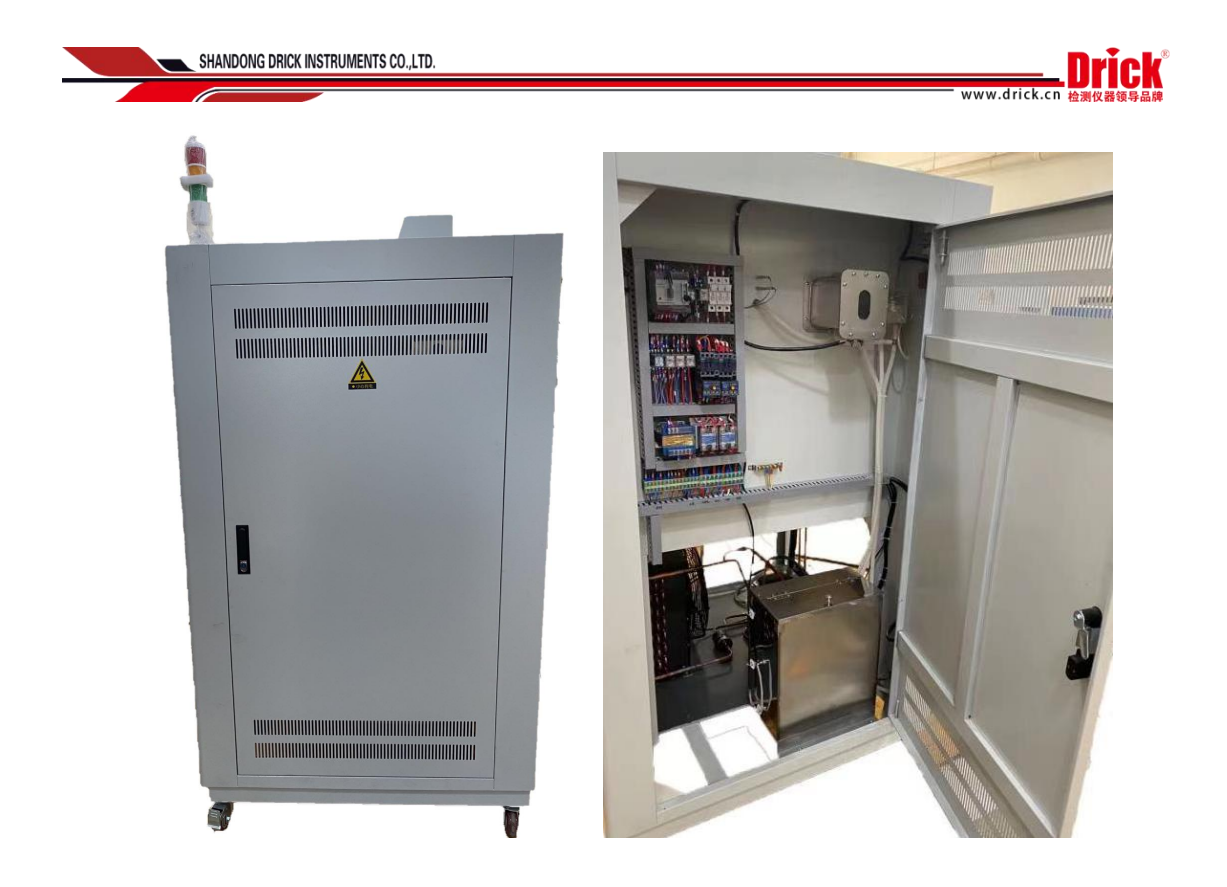

2. When testing the machine, set the temperature of the temperature control instrument to  $0^{\circ}$ C and set the humidity to 0%RH in the fixed value state, add distilled water in the water tank (do not use tap water or untreated well water), and run Damp heat test, observe the water addition of the plexiglass water tank and humidifier (the two components are on the same horizontal line, at the upper right of the circuit board) in the electric control cabinet. If there is no water in a certain device, it may be connected to the two There is air in the water pipe of the device. Please squeeze it out by hand until the water level is at the same level.

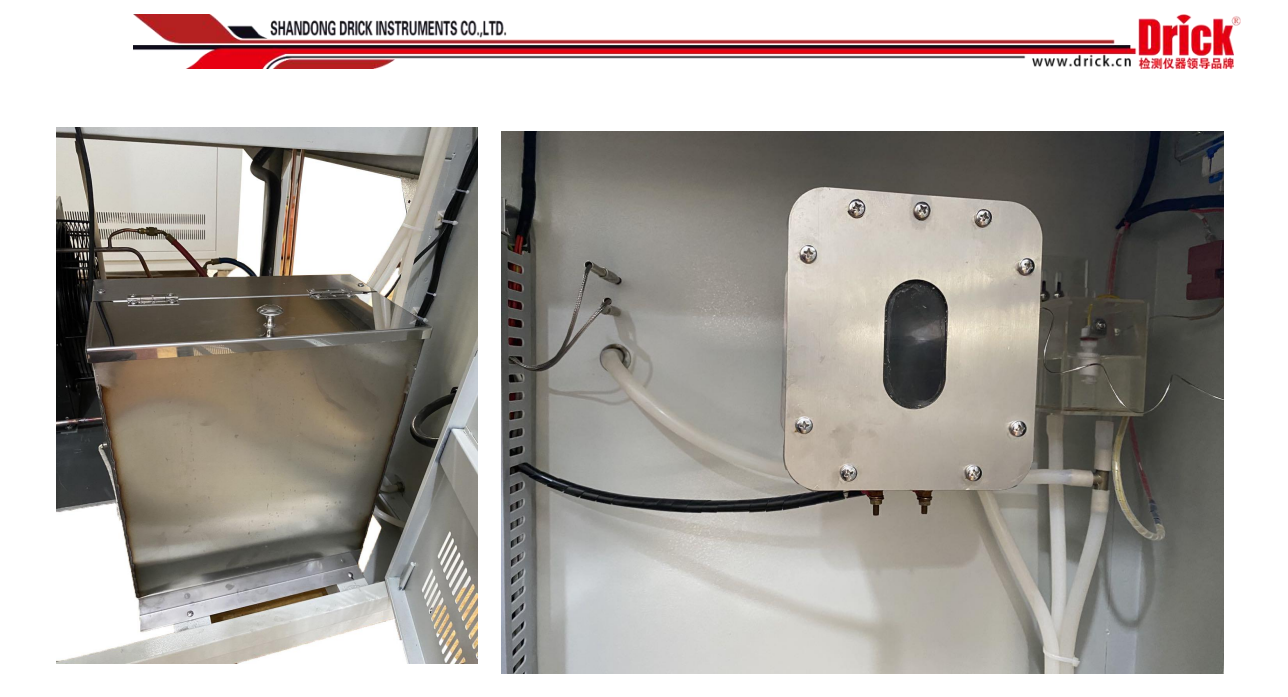

3. After completing the above steps, the humidity test run can be carried out, set the temperature to  $50^{\circ}$ C and humidity to 95%RH. During trial operation, please pay attention to observe whether the equipment is abnormal.

4. When running a new device for the first time, there may be a slight peculiar smell.

#### (2). Matters needing attention before equipment operation

1. Please confirm whether the equipment is reliably grounded.

2. Before the impregnated material is baked, it must be dripped and dried outside the test box before being placed in it.

3. There is a test hole on the side of the machine. When connecting the test piece test circuit, please pay attention to the area of the wire and insert the insulation material after the connection.

4. Please install an external protection mechanism and supply system power according to the product nameplate requirements;

5. It is absolutely forbidden to test explosive, flammable and highly corrosive substances.

6. Wet ball gauze should be degreased, and hands should be washed before installation to prevent contamination of the gauze. The gauze should be close to the wet ball. After installation, check whether the gauze is wet and whether there is water in the sink.

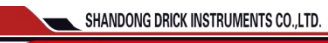

7. In order to ensure the accuracy of the temperature control of the equipment, when the equipment is running, there must be no items on the top of the equipment. Before each test, check whether the gauze can continue to be used (subject to whether the gauze becomes yellow as a whole). If it is yellow, it should be replaced immediately, otherwise it will affect the accuracy of the test humidity.

#### (3) .Equipment operation matters needing attention

1. During the operation of the equipment, unless it is necessary, please do not open the door casually and put your hands into the test chamber, otherwise the following adverse consequences may occur.

A: The inside of the test chamber still maintains high temperature, which may cause burns.

B: At low temperatures, it will cause partial icing of the evaporator, which will affect the cooling capacity. If the time is too long, it will also affect the life of the equipment.

2. When operating the instrument, please do not change the set parameter value at will, so as not to affect the control accuracy of the equipment.

3. If the test box has abnormal conditions or burnt smell, stop using it and check it immediately.

4. Wear heat-resistant gloves or pick-and-place tools when picking and placing items during the test process. Beware of burns or frostbite, and the time should be as short as possible.

5. When the equipment is running, do not open the electrical control box to prevent dust from entering or electric shock accidents.

6. During low-temperature operation, please do not open the door to prevent the evaporator and other refrigeration parts from freezing and freezing, which will reduce the efficiency of the equipment.

7. The volume of the test item shall not exceed 50% of the content of the equipment studio, otherwise it will affect the temperature uniformity of the equipment and affect the experimental results.

8. During the operation of the equipment, no items are allowed to cover, so as not to affect the heat dissipation of the equipment.

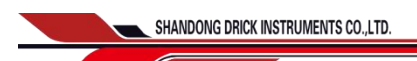

**Drick** 

www.drick.c

9. If the high temperature experiment above 80.0°C is just finished, low temperature experiment is needed. It is best not to turn on the cooler directly at this time, but wait until it is naturally cooled to below 60.0°C before turning on the cooler; this can maximize Ensure good performance of the equipment's refrigeration system.

# Programmable controller with constant temperature and humidity

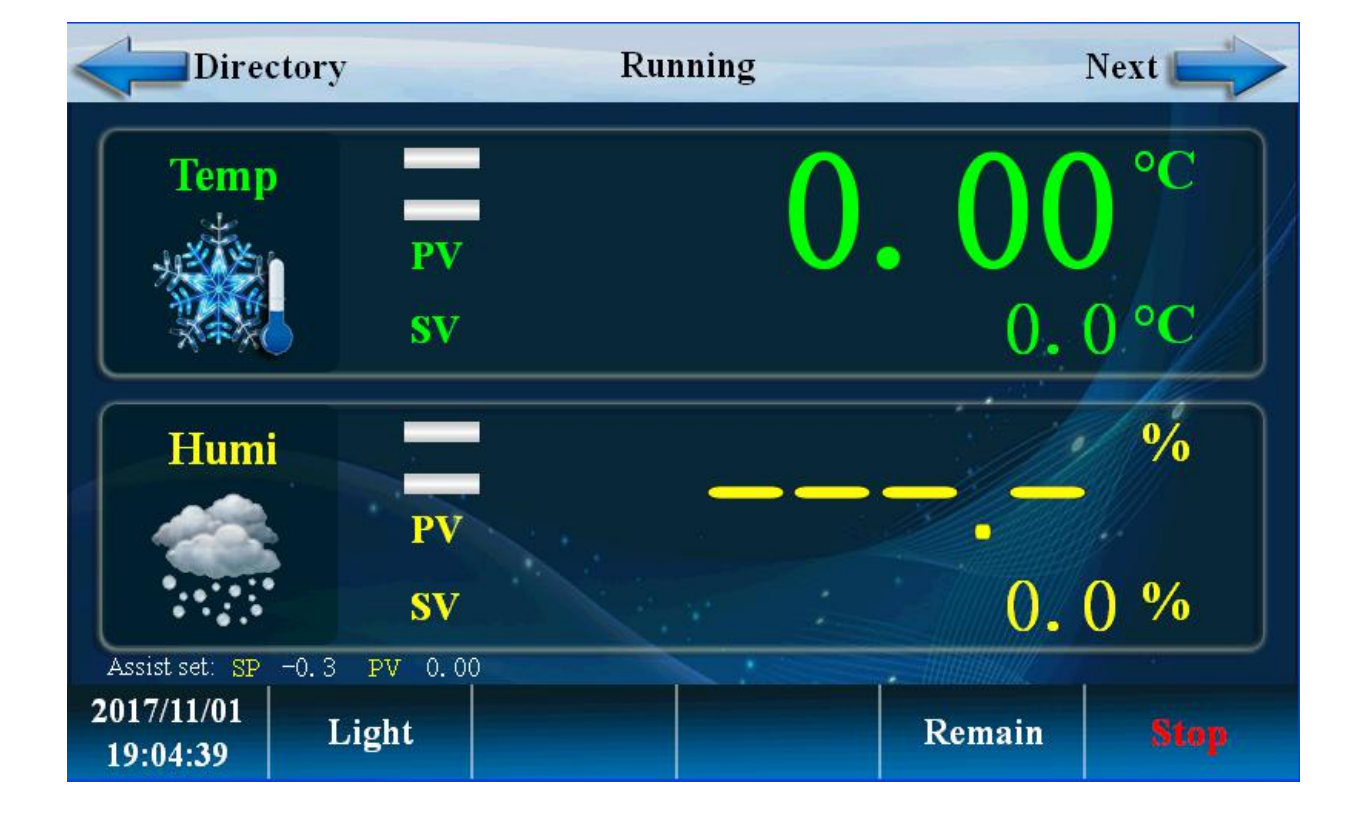

#### TH series manual

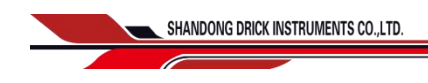

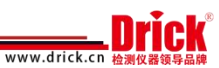

# Directory

| 1.1 initial picture10              |
|------------------------------------|
| 1.2 main picture                   |
| 1.3 run screen11                   |
| 1.3.1 program stop screen12        |
| 1.3.2 program running screen 113   |
| 1.3.4 fixed value stop screen      |
| 1.3.5 fixed value startup screen16 |
| 1.4 operation settings screen      |
| 1.5 appointment setting screen     |
| 1.6 file management picture        |
| 1.7 alarm monitoring screen24      |
| 1.8 curve display screen           |
| 1.9 program settings screen        |
| 1.10 setting value setting         |

# Flow chart of operation setting

Tel:0086-531-8**\$**761369 Fax:0086-531-85760969

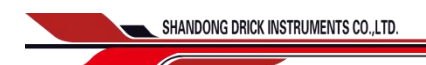

www.drick.cn

#### Flow chart below

#### Stop of value (Fig. 2)

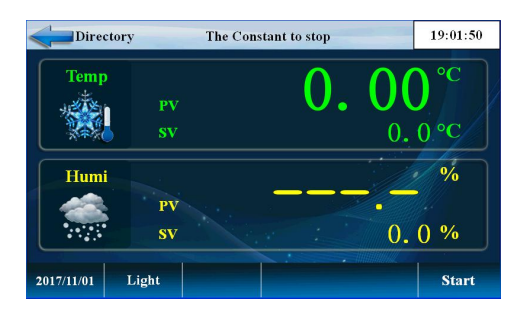

Fixed value startup (Figure 3)

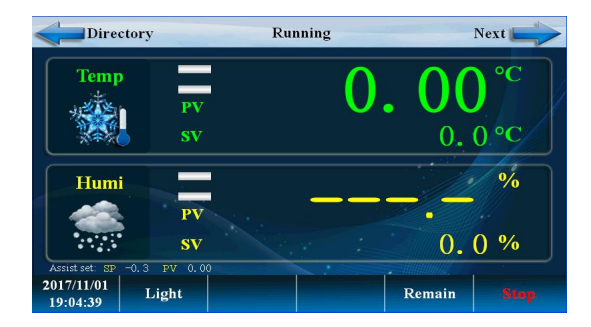

#### Detailed value setting (Figure 5)

| Dire                      | ctory       | Run                         | ning               |                   | Next            |
|---------------------------|-------------|-----------------------------|--------------------|-------------------|-----------------|
| Temp                      | 0.0         | 0                           | Humi               |                   | - *             |
| ***                       | SV 0.0 C    | DUT 0.0                     |                    | SV 0.0            | OUT 0.0         |
|                           | PID: NO.    | = 7                         | Running tin        | ne: O             | H 2 M           |
| <b>●</b> 1S1 <b>●</b> 1S2 | ●IS3 ●IS4 ( | <b>1</b> 85 <b>(</b> )186 ( | <b>0</b> 157 🔴 158 | 🔵 TS1 🔵 TS        | 2 🔵 TS3 🔵 DRAIN |
| 🔵 T1 . 🔵 T2               | 🖲 T3 🖲 T4 ( | AL1 AL2                     | 🔵 AL3 🔘 AL4        | <b>OTRUN</b> OHRU | N 🔵 TWT 🔵 HWT   |
| 2017/11/01<br>19:07:12    | Light       |                             |                    | Remain            |                 |

#### System settings (Figure 7)

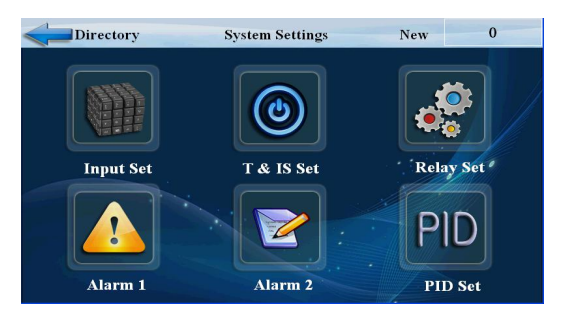

#### Main picture (4)

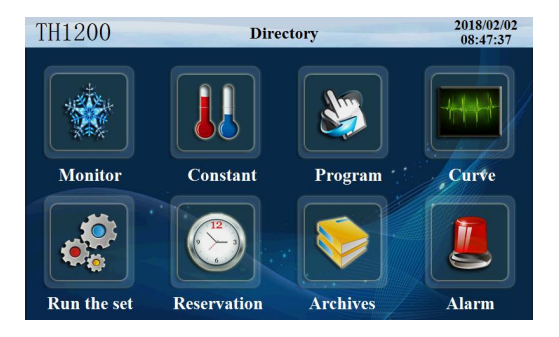

#### Program setting (Figure 6)

| Direc      | tory     |      |      | Progra | m    |     |      | 19:0 | 9:30 |
|------------|----------|------|------|--------|------|-----|------|------|------|
| Picture    | NO.      | Temp | Humi | Hours  | Min  | TS1 | TS2  | TS3  | TWT  |
| Program    |          | 0.0  | 0.0  | 0      | 0    |     |      |      |      |
| Waiting    |          | 0.0  | 0.0  | 0      | 0    |     |      |      |      |
| Cycle      | 3        | 0.0  | 0.0  | 0      | 0    |     |      |      |      |
| Experiment | 4        | 0.0  | 0.0  | 0      | 0    |     |      |      |      |
| Control    | Number 1 |      |      |        | Back |     | Next |      |      |

#### Password setting (Figure 8)

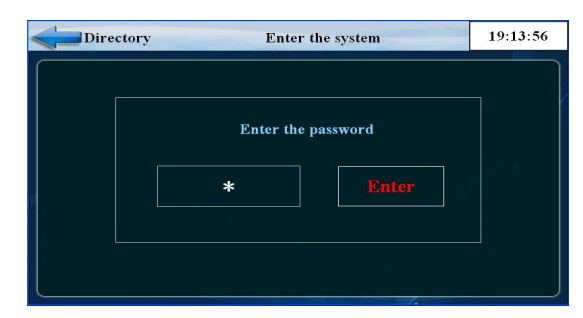

ADD:Fifth Floor Third Building,A district,Shidai headquarters, NO.15 LanXiang road,Tianqiao District,Jinan,P.R.China.250032 Tel:0086-531-8**\$**761369 Fax:0086-531-85760969

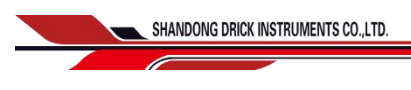

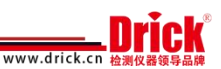

# **Initial picture**

Display when power is switched on

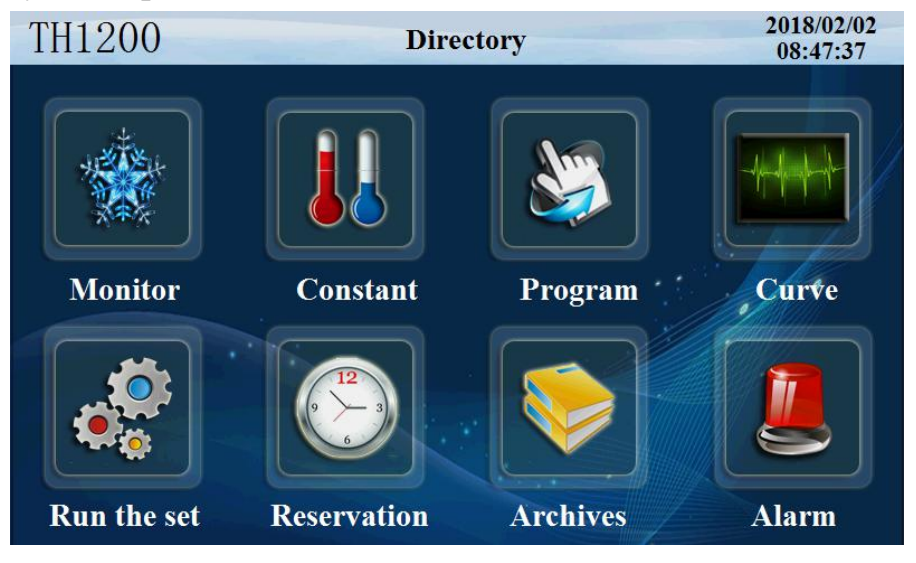

Figure 9

#### Main picture

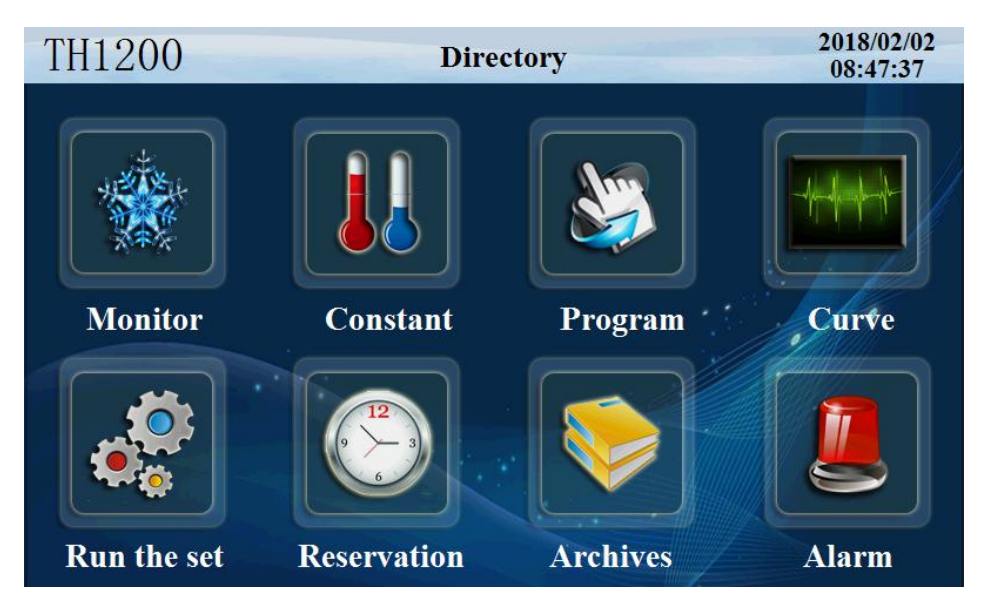

Figure 10

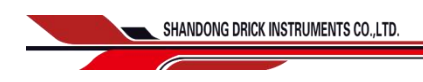

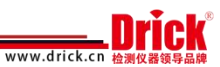

| Number | Name              | Instructions                       |
|--------|-------------------|------------------------------------|
| 1      | Monitor screen    | Enter monitor screen               |
| 2      | Setting value     | Enter the set value setting screen |
| 3      | program settings  | Enter the program settings screen  |
| 4      | Curve monitoring  | Enter the curve monitor screen     |
| 5      | Operation setting | Enter the running picture          |
| 6      | reserve set       | Enter booking picture              |
| 7      | file management   | Enter the file management picture  |
| 8      | alarm monitoring  | Enter alarm monitor screen         |
| 9      | catalogue         | Enter the system settings screen   |

# Run screen

The display information status picture of the controller

Tel:0086-531-8**57**61369 Fax:0086-531-85760969

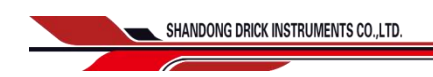

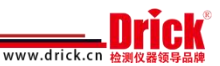

#### Program stop screen

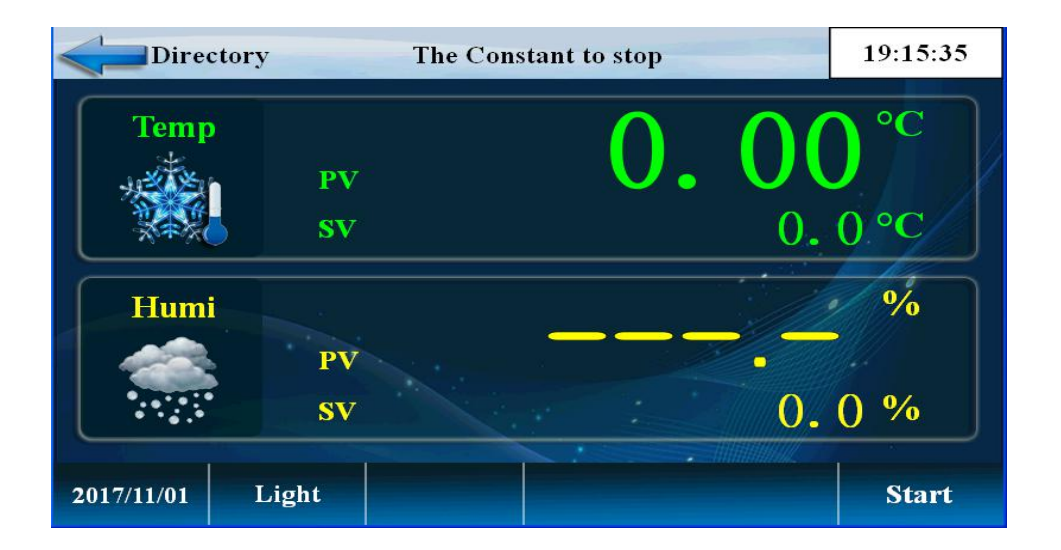

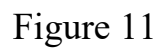

| Number | Name       | Instructions                                  |
|--------|------------|-----------------------------------------------|
| 1      | show value | Current temperature display value             |
| 2      | form       | Current program number that can start running |
| 3      | firing     | Start button                                  |
| 4      | segment    | The current operating segment                 |
| 5      | headlamp   | Light button                                  |
| 6      | catalogue  | Home                                          |

## Program startup determination

Program stop determination

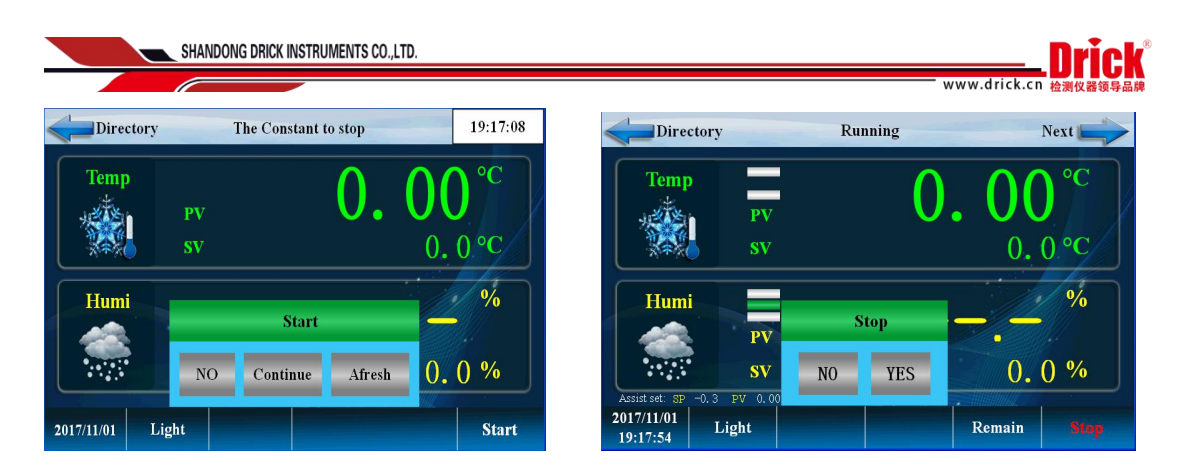

Figure 12

# Program running screen 1

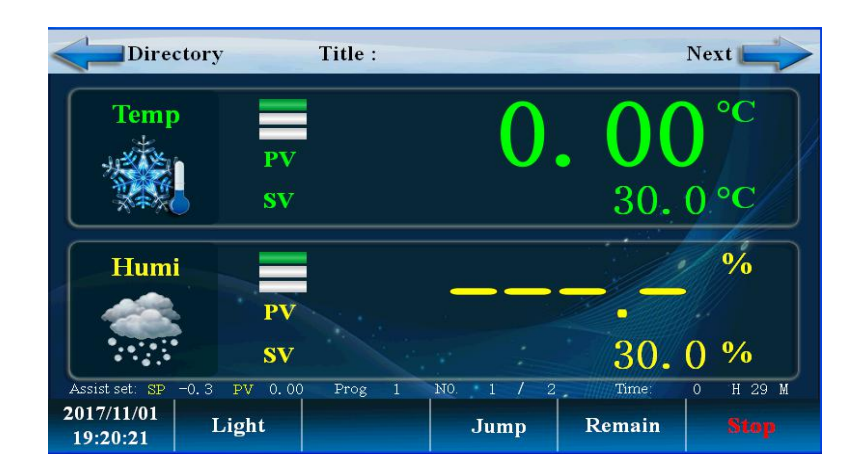

figure 13

| Number | Name                   | Instructions                                                        |
|--------|------------------------|---------------------------------------------------------------------|
| 1      | Start the confirmation | The choice is to start effectively, and choose not to start invalid |
| 2      | Start to stop          | The choice is to stop effectively and choose not to stop invalid    |
| 3      | remaining time         | The remaining time of the current section                           |
| 4      | headlamp               | Light button                                                        |

| SHANDO | NG DRICK INSTRUMENTS CO.,LTD. |                                                 |
|--------|-------------------------------|-------------------------------------------------|
| 5      | Program segment<br>number     | The currently running program, Sec              |
| 6      | hops                          | Select "skip segment" to skip this paragraph    |
| 7      | keep                          | Select "hold" to run, keep the timing unchanged |
| 8      | changing-over                 | Switch to Figure 14                             |
| 9      | Temperature display           | Display current temperature                     |
| 10     | setting temperature           | Display current setting temperature             |
| 11     | Humidity display              | Display current humidity                        |
| 12     | Humidity setting              | temperature set point                           |

#### Program running detailed picture 2

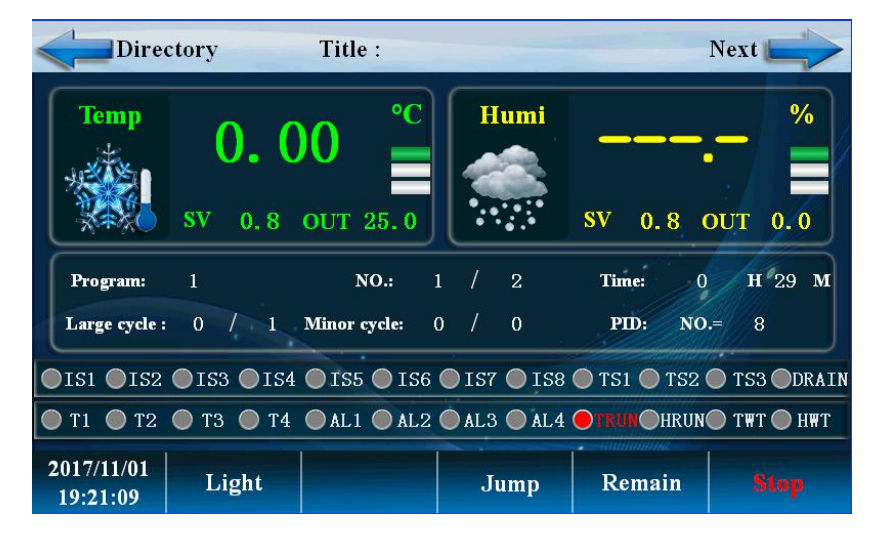

figure 14

| Number | Name                         | Instructions                         |
|--------|------------------------------|--------------------------------------|
| 1      | Temperature output intensity | Temperature PID control output power |
| 2      | Program cycle                | Number of program cycles             |
| 3      | PID number                   | The PID parameter group used in the  |

ADD:Fifth Floor Third Building, A district, Shidai headquarters, Tel: 0 NO.15 Lan Xiang road, Tianqiao District, Jinan, P.R.China.250032 Fax: C

Tel:0086-531-8**54**61369 Fax:0086-531-85760969

| SHANDO | SHANDONG DRICK INSTRUMENTS CO.,LTD. |                                             |  |  |  |
|--------|-------------------------------------|---------------------------------------------|--|--|--|
|        |                                     | current control                             |  |  |  |
| 4      | Segment number cycle                | Segment number cycle                        |  |  |  |
| 5      | changing-over                       | Switch to the real time record curve screen |  |  |  |
| 6      | put forth one's strength            | Humidity PID control output power           |  |  |  |
| 7      | output listing                      | Detailed description at output              |  |  |  |

# Fixed value stop screen

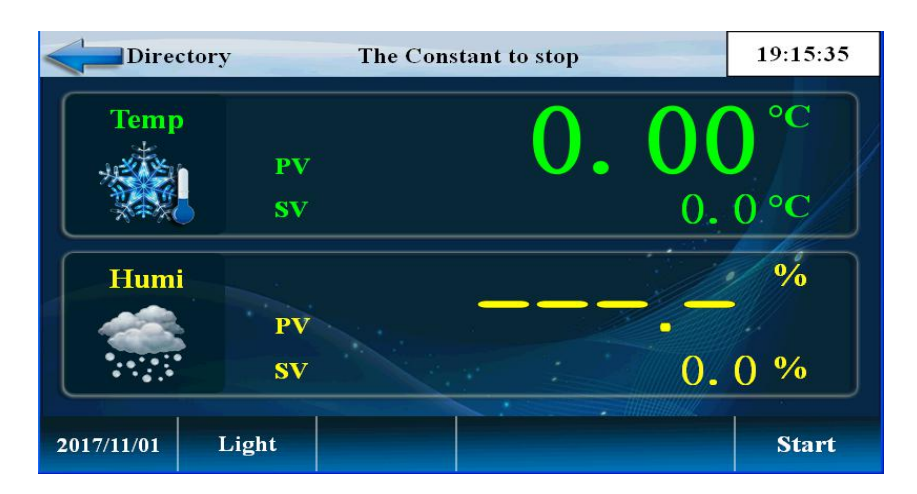

Figure 15

| Number | Name                   | Instructions                 |
|--------|------------------------|------------------------------|
| 1      | catalogue              | Return directory (Figure 10) |
| 2      | temperature set point  | Setting temperature          |
| 3      | Humidity setting value | Setting humidity             |
| 4      | firing                 | Fixed value start button     |

Tel:0086-531-8**∮≸**61369 Fax:0086-531-85760969

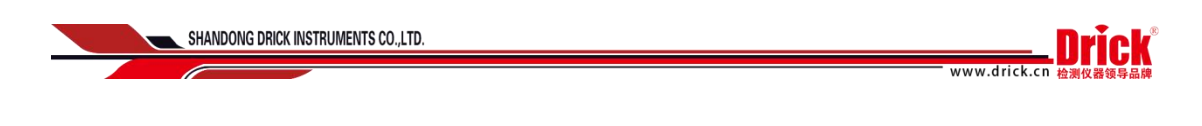

# Fixed value start up screen

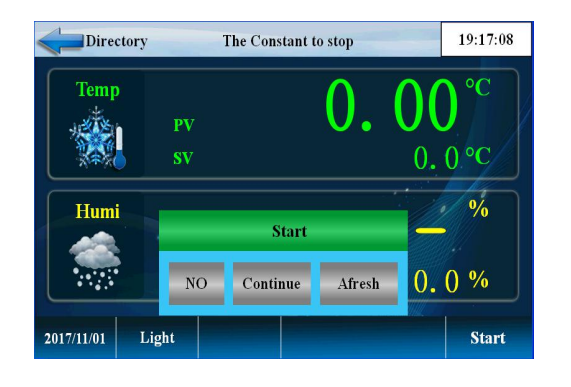

Fixed value running picture

#### Fixed value start up determination

## Setting stop determination

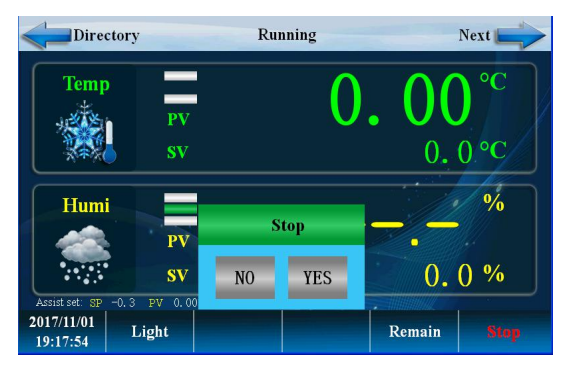

After-sale:0531-67602211 Complain:0531-67602211

#### Directory Running Next °C Temp 0.0°C SV % Humi PV 0.0% SV PV 0.00 Assist set: SF -0.3 2017/11/01 Remain Light 19:04:39

Figure 16

| Number                                                                                     | Name                                                                       | Instructions                                                        |
|--------------------------------------------------------------------------------------------|----------------------------------------------------------------------------|---------------------------------------------------------------------|
| 1                                                                                          | Turn on the start<br>switch                                                | The choice is to start effectively, and choose not to start invalid |
| 2                                                                                          | Stop button                                                                | The choice is to stop effectively and choose not to stop invalid    |
| 3                                                                                          | catalogue                                                                  | Return                                                              |
| ADD:Fifth Floor Third Building,A district,Sh<br>NO.15 LanXiang road,Tianqiao District,Jina | nidai headquarters, Tel:0086-531-8∰<br>an,P.R.China.250032 Fax:0086-531-85 | 561369<br>760969 After-sale-0531-67602211 Complain-0531-67602211    |

| SHANDONG DRICK INST | RUMENTS CO.,LTD. | Drick°                                   |
|---------------------|------------------|------------------------------------------|
|                     |                  | www.drick.cn 检测仪器领导品牌                    |
| 4                   | temperature      | Setting value and setting temperature    |
| 5                   | humidity         | Setting value and setting humidity       |
| 6                   | floodlight       | Switch lamp                              |
| 7                   | keep             | Select "keep" run time to stay the same. |

Fixed value running screen 2

| Dire                   | ctory       | Run         | ning                      |                    | Next         |
|------------------------|-------------|-------------|---------------------------|--------------------|--------------|
| Temp                   | <b>0.</b> 0 | 00 °C       | Humi                      | SV 0.0             | %<br>OUT 0.0 |
|                        | PID: NC     | ). = 7      | Running tin               | 1e: 0              | Ĥ 2 M        |
| <b>OISI OIS</b> 2      | ●IS3 ●IS4   | ● 1S5 ● 1S6 | <b>O</b> 157 <b>O</b> 158 | 🔵 TS1 🔵 TS2        | O TS3 ODRAIN |
| 🖲 T1 🕚 T2              | 🖲 T3 🖲 T4   | ●AL1 ● AL2  | 🔵 AL3 🔵 AL4               | <b>OTRUN</b> OHRUI | YWH 🔘 TWT    |
| 2017/11/01<br>19:07:12 | Light       |             |                           | Remain             |              |

figure 17

| Number | Name               | Instructions                                       |
|--------|--------------------|----------------------------------------------------|
| 1      | catalogue          | Return directory                                   |
| 2      | Output display     | Temperature control PID output                     |
| 3      | PID number         | The PID segment of the current setting             |
| 4      | performance period | Timed running time                                 |
| 5      | keep               | Select "hold" to run, keep the timing<br>unchanged |

Tel:0086-531-8**\$7**61369 Fax:0086-531-85760969

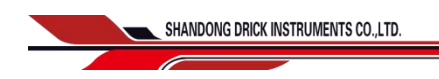

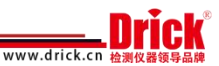

# **Operation settings screen**

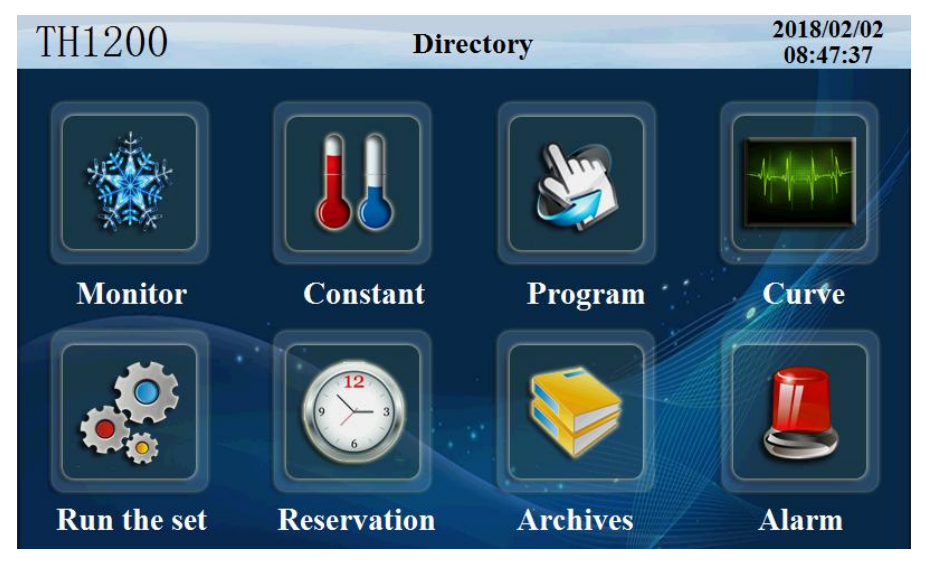

Figure 18

Click on 'run settings' and enter the following picture

| Direc     | ctory Run set          | t state of the state of the sta | 19:27:16  |
|-----------|------------------------|----------------------------------------------------------------------------------------------------|-----------|
| Picture   |                        |                                                                                                    |           |
| 🔴 Run     | Operation              | power cut                                                                                                    |           |
| Agreement | Program Oconstant      | Stop Ocold                                                                                                    | Warm      |
| Input key |                        |                                                                                                    |           |
| TH-AT     | Control mode           | Language                                                                                                    |           |
| Auxiliary | <b>●T&amp;H</b> ● Temp | ●中文 ●                                                                                                    | ) English |
|           |                        |                                                                                                    |           |

Figure 19

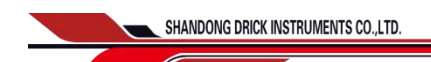

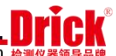

www.drick.c

Click the 'communication settings' button and enter the following picture

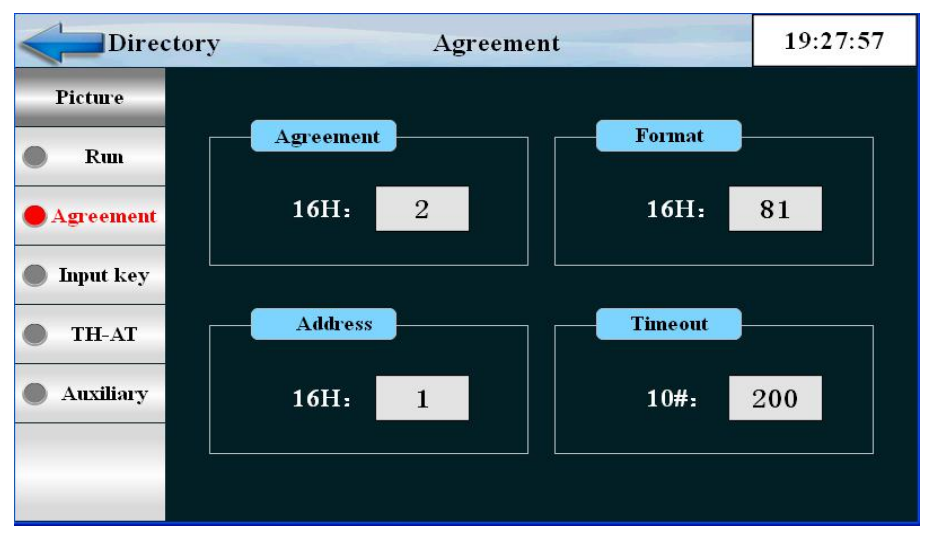

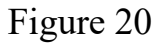

| Number | Name                     | Instructions                 |
|--------|--------------------------|------------------------------|
| 1      | Communication protocol   | Communication port           |
| 2      | The communication format | Baud rate                    |
| 3      | Address stand no.        | From machine address number. |
| 4      | timeout                  | Communication timeout        |

Click the permissions settings button to enter the picture below

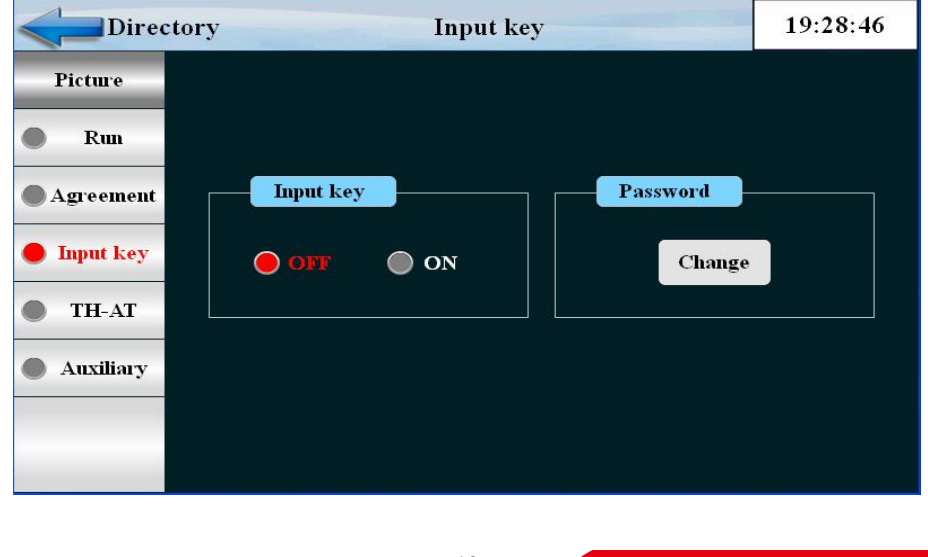

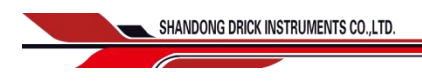

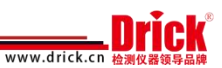

# Figure 21

| Number | Name                  | Instructions                     |
|--------|-----------------------|----------------------------------|
| 1      | Input permission      | Input permissions open or close  |
| 2      | Password<br>authority | Password modification permission |

#### Click the 'TH-AT' button and enter the following picture

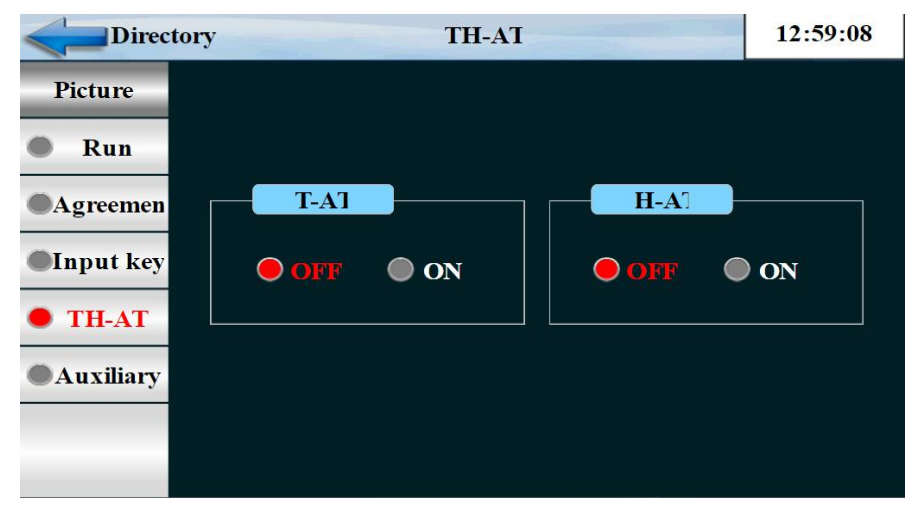

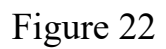

| Number | Name | Instructions                             |
|--------|------|------------------------------------------|
| 1      | T-AT | Temperature fuzzy control + adaptive PID |
| 2      | H-AT | Humidity fuzzy control + adaptive PID    |

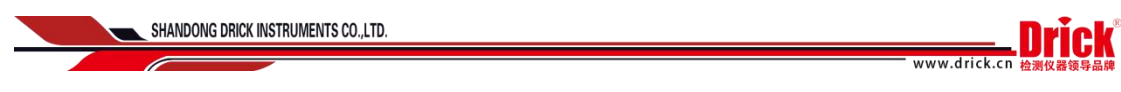

## Click the "auxiliary function" button to enter the picture below

| Direc     | tory Auxiliary |        | 19:30:41 |
|-----------|----------------|--------|----------|
| Picture   |                |        |          |
| 🔵 Run     | Cumulative     | PTEND  |          |
| Agreement | 1 H 34 M       | off (  | ) ON     |
| Input key |                |        |          |
| • TH-AT   | Lighting Time  | Buzzer |          |
| Auxiliary | 0.0 S          | OFF 🧲  | ) ON     |
|           |                |        |          |

Figure 23

| Number | Name            | Instructions                   |
|--------|-----------------|--------------------------------|
| 1      | current"on"time | Power on time                  |
| 2      | PTEND           | end of program                 |
| 3      | lighting hours  | Set lighting time              |
| 4      | buzzer          | HMI alarm buzzer with on / off |

# Appointment setting screen

Set the current time, set the appointment run time

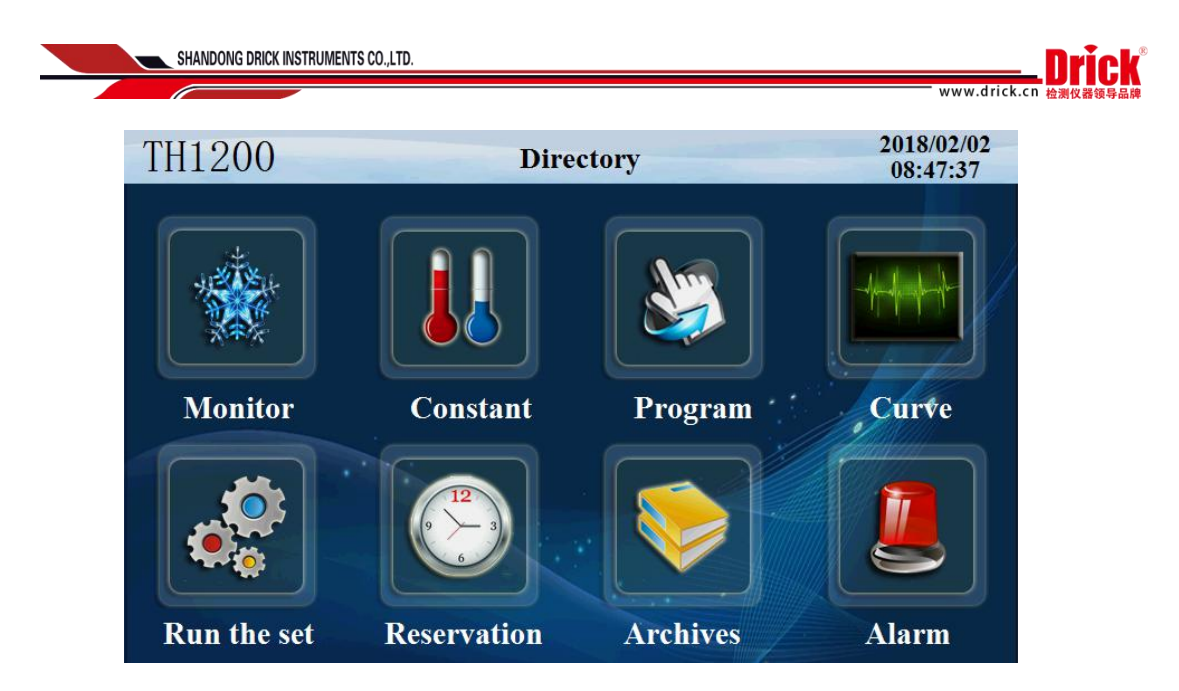

Figure 24

Click 'appointment settings' to enter the following picture

| Directory      | Reservat           | ion           | 19:32:02 |
|----------------|--------------------|---------------|----------|
| Date& Time     |                    | Reservation   |          |
| 2017 Y<br>19 H | 11 M 1 D<br>32 Min | • off         | ON       |
| Reservation    |                    | Start the way |          |
| 0 Y<br>0 H     | 0 M 0 D<br>0 Min   | Afresh        | Continue |
|                |                    |               |          |

Figure 25

| Number                                                                                                    | Name             | Instructions                   |  |  |
|----------------------------------------------------------------------------------------------------|------------------|--------------------------------|--|--|
| 1                                                                                                    | present time     | present moment                 |  |  |
| 2                                                                                                    | Duty time        | Machine reservation start time |  |  |
| 3                                                                                                    | Reservation mode | Reboot or continue operation   |  |  |
| ADD:Fifth Floor Third Building, A district, Shidai headquarters, Tel:0086-531-8 <u>32</u> 61369<br>N0.15 LanXiang road, Tiangiao District, Jinan, P.R.China.250032 Fax:0086-531-85760969 After-sale:0531-67602211 Complain:0531-67602211 |                  |                                |  |  |

| SHANDONG DRICK INSTRUMENTS CO.,LTD. |              |                                                       |
|-------------------------------------|--------------|-------------------------------------------------------|
|                                     |              | www.drick.cn 检测仪器领导品牌                                 |
| 4 Reserva                           | ation switch | OFF reservation does not start, ON appointment starts |

# File management picture

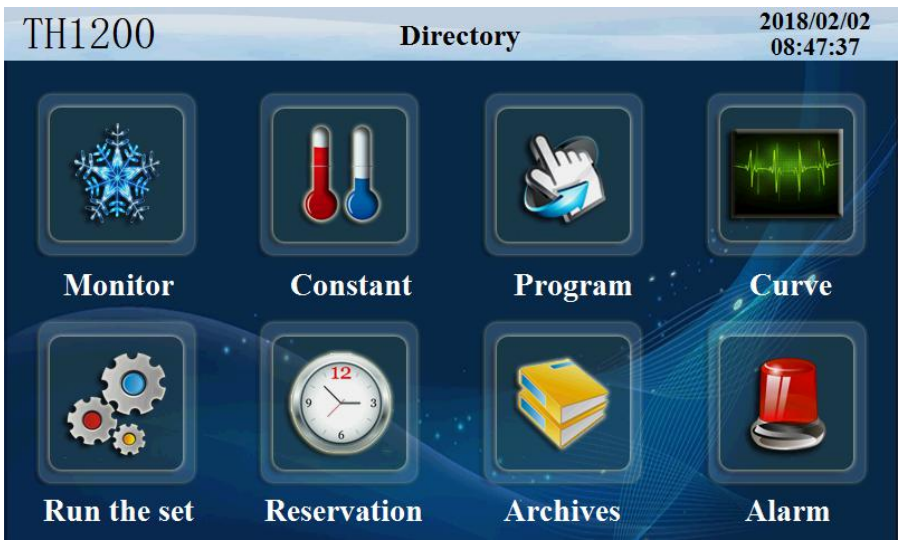

Figure 26

Click the "file management" button to enter the following picture to set

| Direc      | tory Manufacturer information | 19:33:55 |
|------------|-------------------------------|----------|
| Picture    |                               |          |
| • Archives | Manufacturer                  |          |
|            | The phone                     |          |
|            | Fax                           |          |
|            | Network                       |          |
|            | Address                       |          |
|            | NO.                           |          |
|            |                               |          |

up the manufacturer information

Figure 27

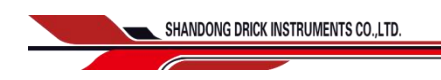

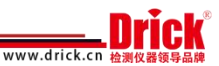

# Alarm monitoring screen

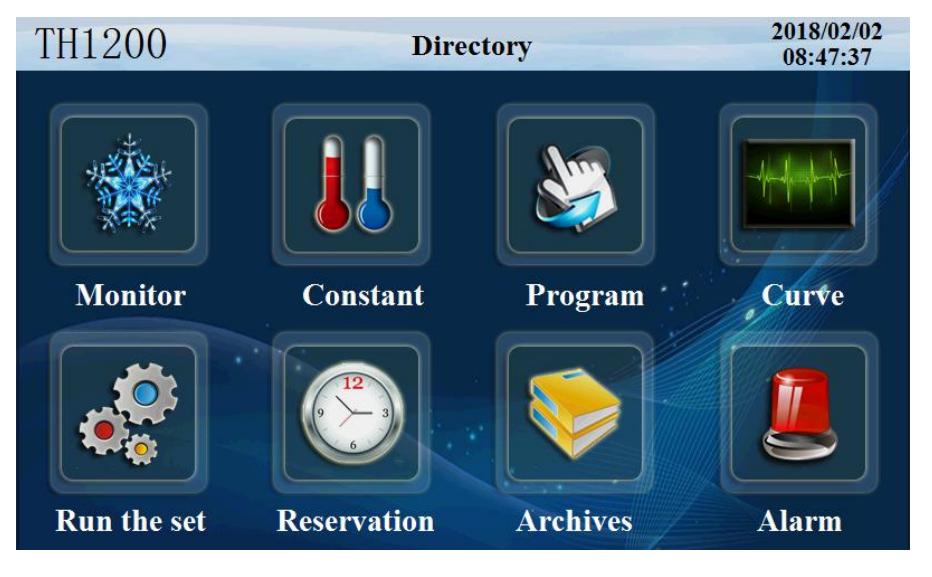

Figure 28

Click the "alarm monitor" button to enter the picture below

| Directory  |     | Alarm list |     |       | 19:35:31 |
|------------|-----|------------|-----|-------|----------|
| Picture    | NO. | Alarm name | NO. | Alarm | 1 name   |
| Alarm list |     |            | 10  |       |          |
|            |     |            |     |       |          |
| Historical | 2   |            |     |       |          |
|            | 3   |            |     |       |          |
|            | 4   |            |     |       |          |
|            | 5   |            |     |       |          |
|            | 6   |            |     |       |          |
|            | 7   |            |     |       |          |
| Demorra    | AL1 |            | AL3 |       |          |
| Kemove     | AL2 |            | AL4 |       |          |

Figure 29

Click the "history alarm" button to enter the picture below

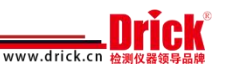

SHANDONG DRICK INSTRUMENTS CO., LTD.

Figure 30

| Number | Name                | Instructions                         |
|--------|---------------------|--------------------------------------|
| 1      | DI alarm            | Fault alarm record of external input |
| 2      | Historical<br>alarm | Alarm history data                   |
| 3      | Alarm release       | Manually release alarm signal        |
| 4      | Delete start        | Operator removes alarm history       |

## Curve display screen

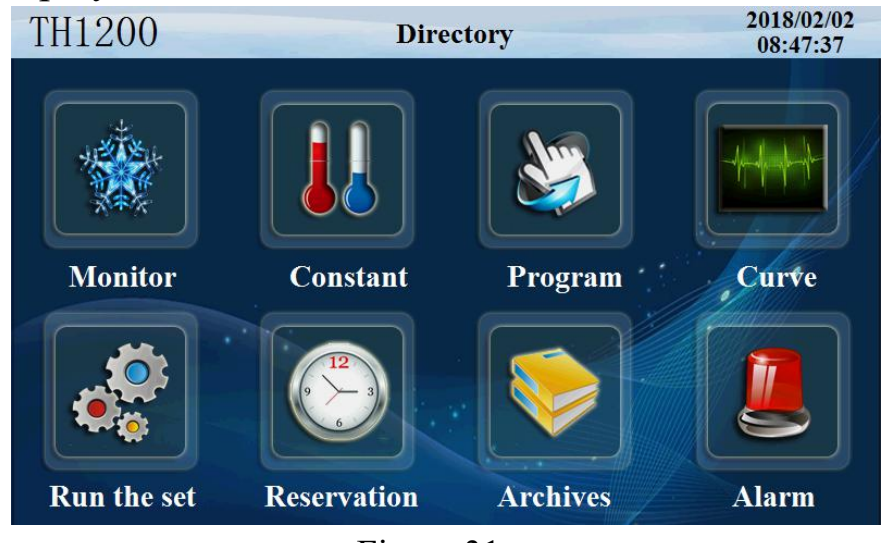

Figure 31

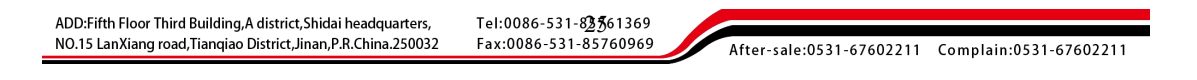

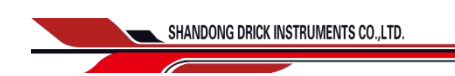

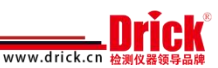

## Click the 'curve monitor' and enter the following picture

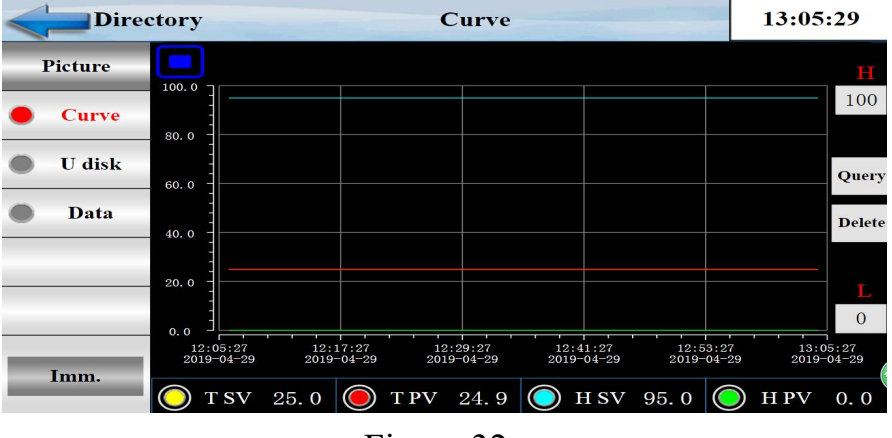

Figure 32

| Number | Name                        | Instructions                        |  |
|--------|-----------------------------|-------------------------------------|--|
| 1      | Setting temperature<br>SP   | Current setting temperature display |  |
| 2      | Real time temperature<br>PV | detection temperature               |  |
| 3      | Setting humidity SV         | Setting humidity display at present |  |
| 4      | Real time humidity<br>PV    | Current humidity display            |  |
| 5      | superior limit              | Upper limit of curve display        |  |
| 6      | lower limit                 | Lower limit of curve display        |  |

Click the 'data export' button and enter the following picture

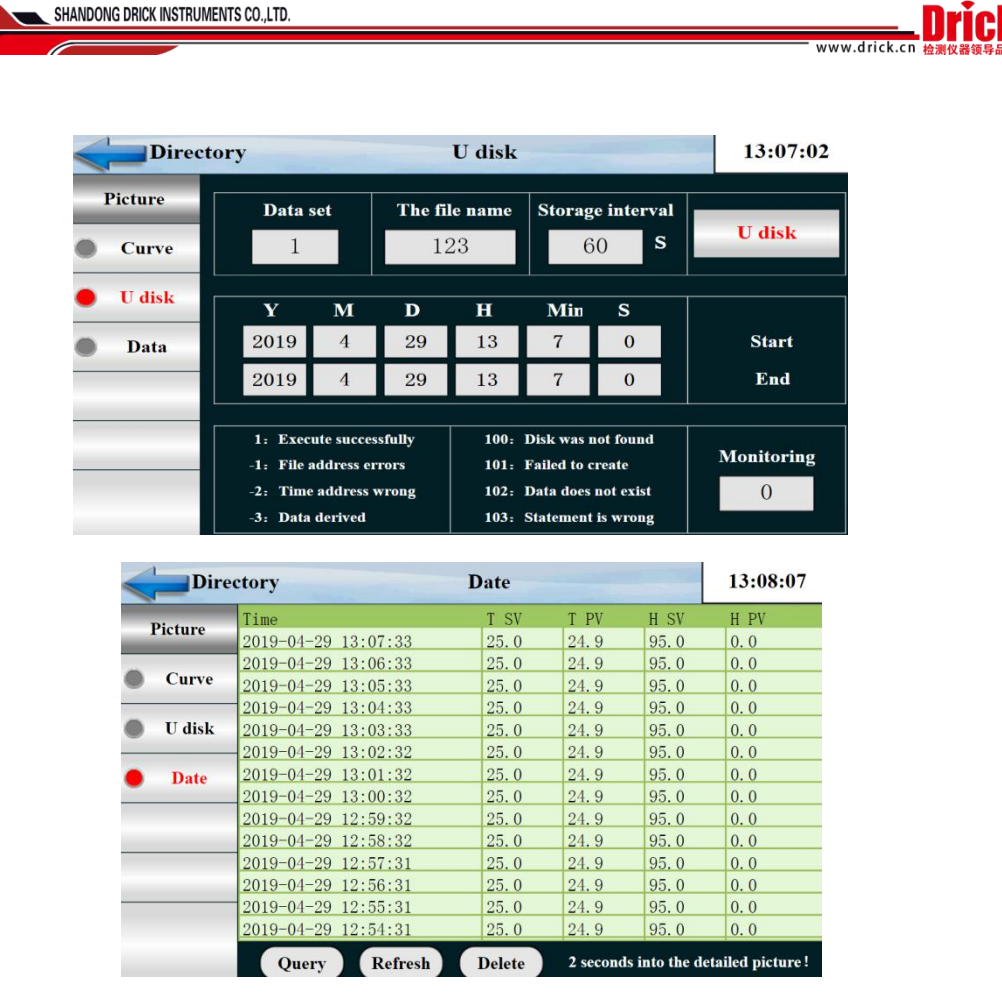

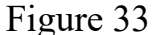

Export data process: insert the USB flash drive into the touch screen at the back of the USB - A port, in touch screen opens at "export data" screen shown, data set is defined as 1, file naming their own definition for example 123. The storage interval is the interval between which we view the data. Start time and end time to set the time according to the time period when you view the data. Then click the button 'data import U disk', and the status monitor is shown as' 1 'to be successful for exporting data. If the other data is displayed, the export data is not successful, and the prompt is reworked according to the following data definition.

ADD:Fifth Floor Third Building, A district, Shidai headquarters, Tel:0086-531-82761369 NO.15 LanXiang road, Tianqiao District, Jinan, P.R.China.250032 Fax:0086-531-85760969 After-sale:0531-67602211 Complain:0531-67602211

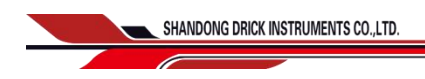

| Number | Name                    | Instructions              |  |  |
|--------|-------------------------|---------------------------|--|--|
| 1      | data form               | Expressed in tabular form |  |  |
| 2      | file designation        | Named export file         |  |  |
| 3      | data set<br>data set    | Derived data set          |  |  |
| 4      | Storage interval        | The interval between data |  |  |
| 5      | DELETE                  | DELETE                    |  |  |
| 6      | starting time           | Export data start time    |  |  |
| 7      | terminal time           | Export data cutoff time   |  |  |
| 8      | Data import into U disk | Data import into U disk   |  |  |

www.drick.cn

# **Program settings screen**

This is the central screen for setting up the program running parameters

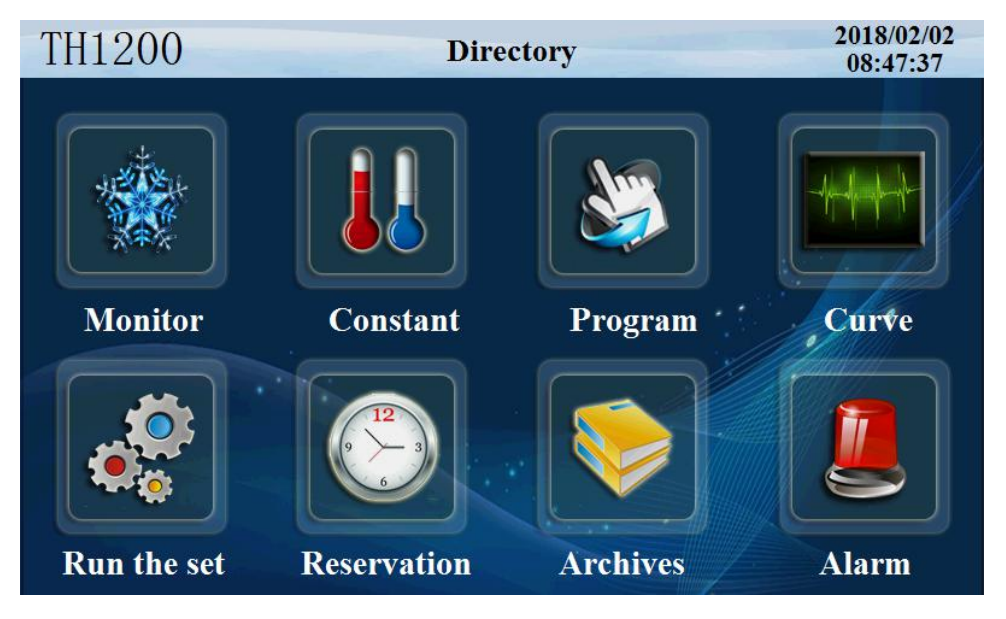

Figure 34

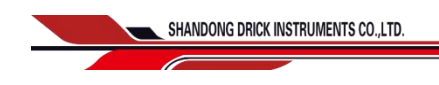

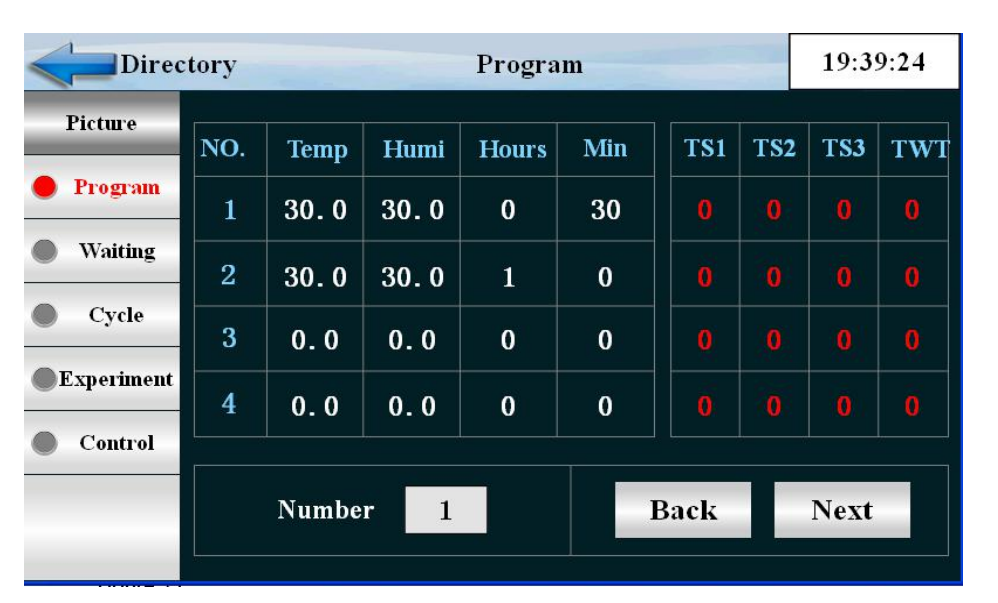

Click the program settings button and enter the following picture

| Figure 3 |
|----------|
|----------|

| Number | Name           | Instructions                              |
|--------|----------------|-------------------------------------------|
| 1      | EDIT           | Program edit screen                       |
| 2      | segment number | Display the current editing code          |
| 3      | temperature    | Temperature per set                       |
| 4      | humidity       | Each set of humidity                      |
| 5      | time           | An hour for each temperature and humidity |
| 6      | TS             | Timing information setting                |
| 7      | Program number | Current recipe number                     |

Tel:0086-531-8**29**61369 Fax:0086-531-85760969 www.drick.cn

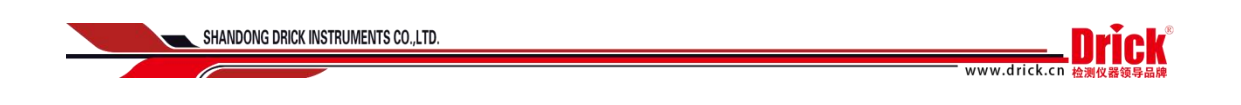

1 19:39:55 Directory Waiting Picture Waiting Temperature Program 0.0 °C OFF ON ON Waiting Cycle Waiting time Humidity Experiment Control H 0 M 0 0.0 %

Click 'program standby' button to enter the following picture

| Figure | 3 | 6 |
|--------|---|---|
|--------|---|---|

| Number | Name                    | Instructions             |
|--------|-------------------------|--------------------------|
| 1      | Set the standby         | Setting standby          |
| 2      | stand-by time           | Set standby time         |
| 3      | temperature<br>province | Temperature standby area |
| 4      | Humidity area           | Humidity standby area    |

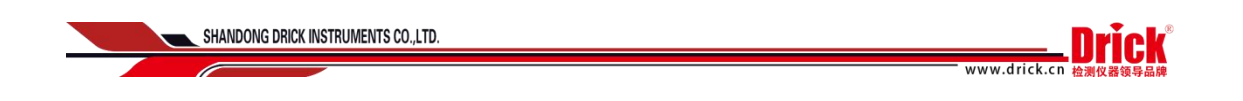

| Directory Title :       |             |            |       | 19:40:51 |                |
|-------------------------|-------------|------------|-------|----------|----------------|
| Picture Program Waiting | Number<br>1 | Large cycl | e lii | nk       | Save<br>Upload |
| • Cycle                 | NO.         | NO.1       | NO.2  | NO.3     | NO.4           |
| Experiment              | Start       | 1          | 1     | 1        | 1              |
| Control                 | End         | 1          | 1     | 1        | 1              |
|                         | Number      | 0          | 0     | 0        | 0              |
|                         |             | C          |       |          | i i            |

Click the "cycle edit" button to enter the following picture

| Figure | 37 |
|--------|----|
|--------|----|

| Number | Name                       | Instructions                                                                                                    |
|--------|----------------------------|----------------------------------------------------------------------------------------------------|
| 1      | Program number             | Set the program number of the program to be recycled                                                                                                    |
| 2      | repeat all                 | Set the number of cycles for the program to be infinite at 0                                                                                                 |
| 3      | Start code                 | The program segment in the program has been set up<br>to start the partial cycle operation                                                                   |
| 4      | No end                     | The program segment has been set in the program to<br>set the end of the end of the partial cycle operation. It<br>is not circulating when it is less than 0 |
| 5      | cycle index                | In the program set, the number of cycles of the partial cycle operation is set, and the cycle is less than 0                                                 |
| 6      | parameter<br>determination | Input the current parameters to the controller                                                                                                    |
| 7      | Parameter<br>upload        | Upload the current parameters to the display                                                                                                    |
| 8      | connect to                 | The number of programs should be run continuously<br>after the current program is running                                                                    |

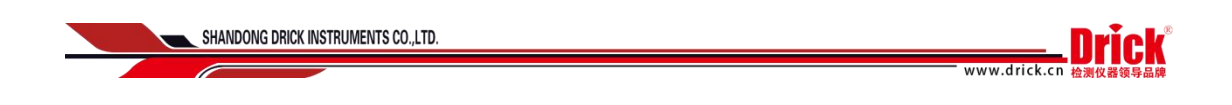

| Directory  |     | Experiment |     | 19:41:25 |        |
|------------|-----|------------|-----|----------|--------|
| Picture    | NO. | Alarm name | NO. | Alar     | m name |
| Program    | 0   |            | 5   |          |        |
| Waiting    | 1   |            | 6   |          |        |
| Cycle      | 2   |            | 7   |          |        |
| Experiment | 3   |            | 8   |          |        |
| Control    | 4   |            | 9   |          |        |
|            |     | Number 1   | 8   | Back     | Next   |

Click the "experiment title" button and enter the following picture

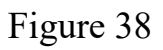

Click the "quick control settings" button to enter the picture below

| Direct     | tory |         | Contro | 1    |         | 19:41:50 |
|------------|------|---------|--------|------|---------|----------|
| Picture    |      |         |        |      |         |          |
| Program    | Name | OFF/H.M | ON/H.M | Name | OFF/H.M | ON/H.M   |
| Waiting    | 0    | TS OFF  | TS OFF | 4    | 0.00    | 0.00     |
| Cycle      | 1    | TS ON   | TS ON  | 5    | 0.00    | 0.00     |
| Experiment | 2    | 0.00    | 0.00   | 6    | 0.00    | 0.00     |
| Control    | 3    | 0.00    | 0.00   | 7    | 0.00    | 0.00     |
| _          |      |         |        |      |         |          |

Figure 39

| Number | Name               | Instructions                              |
|--------|--------------------|-------------------------------------------|
| 1      | Experimental title | Enter the settings experiment name screen |
| 2      | Message setting    | Message timing control                    |
| 3      | Experimental title | Setting the title of the experiment       |

ADD:Fifth Floor Third Building, A district, Shidai headquarters, To NO.15 LanXiang road, Tianqiao District, Jinan, P.R.China.250032

Tel:0086-531-8**32**61369 Fax:0086-531-85760969

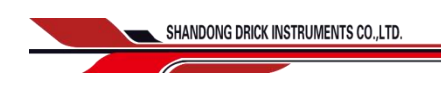

## Setting value setting

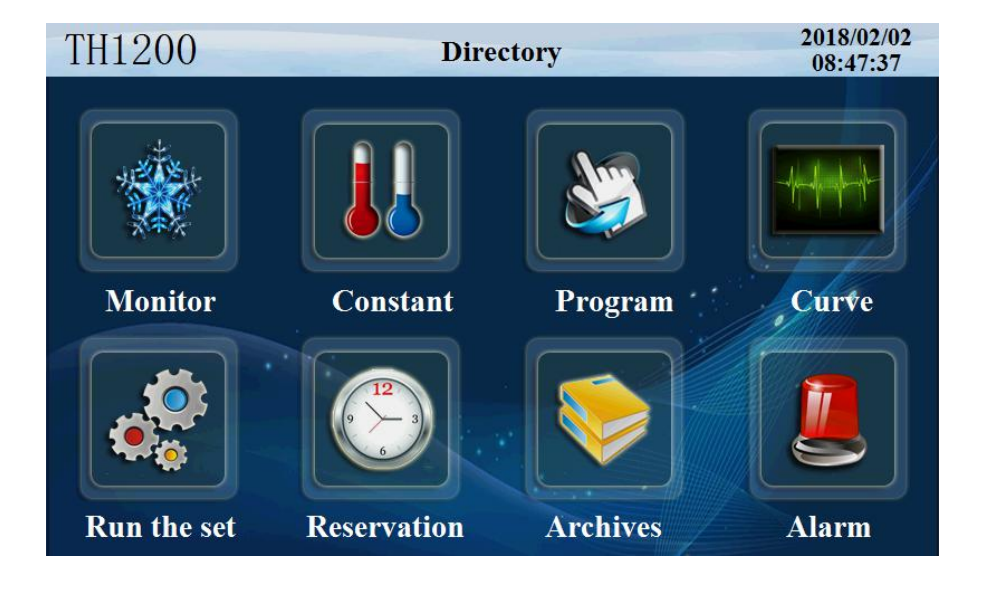

Click the "Settings" to enter the following picture

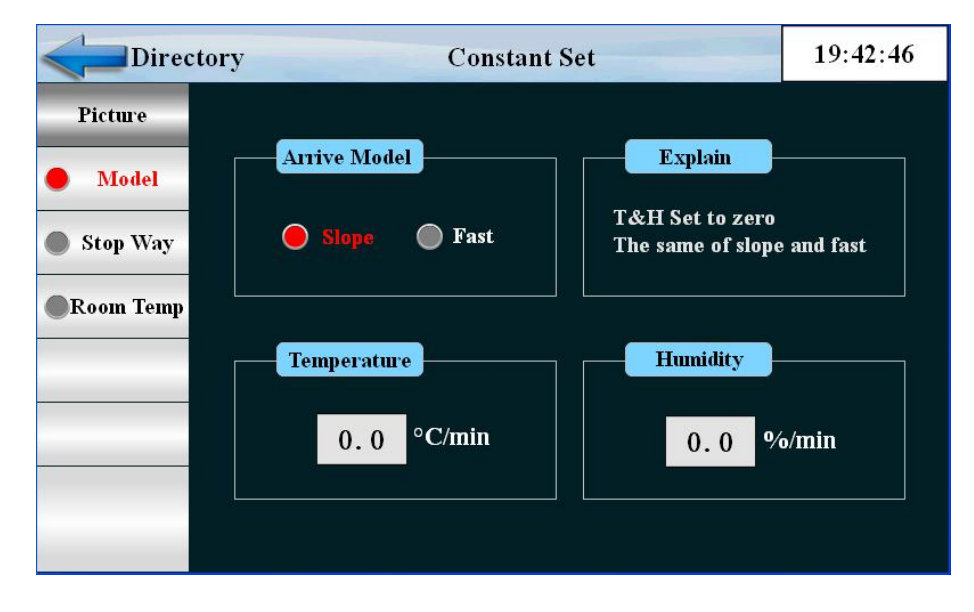

Figure 41

| Number | Name              | Instructions                                      |
|--------|-------------------|---------------------------------------------------|
| 1      | control method    | Slope control and fast control                    |
| 2      | Temperature slope | The temperature rises or falls at a certain slope |

ADD:Fifth Floor Third Building, A district, Shidai headquarters, Tel NO.15 LanXiang road, Tianqiao District, Jinan, P.R.China.250032 Fax

Tel:0086-531-8**33**61369 Fax:0086-531-85760969 www.drick.cn

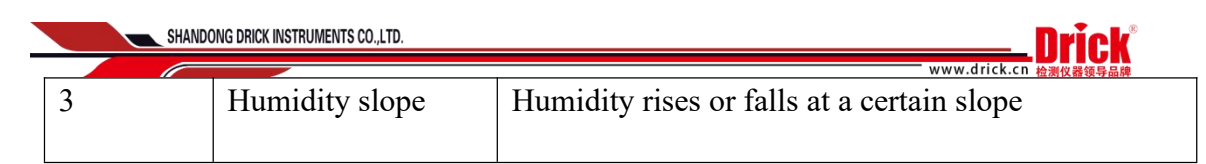

Click the stop mode and enter the following picture

| Direc      | tory Stop Way     | y                                                                      | 19:43:16                       |
|------------|-------------------|------------------------------------------------------------------------|--------------------------------|
| Picture    |                   |                                                                        |                                |
| Model      | Stop the way      | Timer                                                                  |                                |
| 🔴 Stop Way | 🔵 Manual 🔵 Timing | 0 H                                                                    | 0 M                            |
| Room Temp  |                   | i.                                                                     | k                              |
|            | Set the timer     | Explain                                                                |                                |
|            | 🔵 Immedi 🕥 Arrive | 1. "immediately" Tir<br>2. "to" temperature :<br>set value Start the : | ning starts<br>reached<br>time |
|            |                   |                                                                        |                                |

Figure 42

| Number | Name           | Instructions                                                              |  |
|--------|----------------|---------------------------------------------------------------------------|--|
| 1      | stop mode      | Manual stop and timing stop two ways                                      |  |
| 2      | Timer          | Set down time                                                             |  |
| 3      | timing pattern | There are two ways to start timing immediately and to set the temperature |  |

Click the "back t ambient" button to enter the picture below

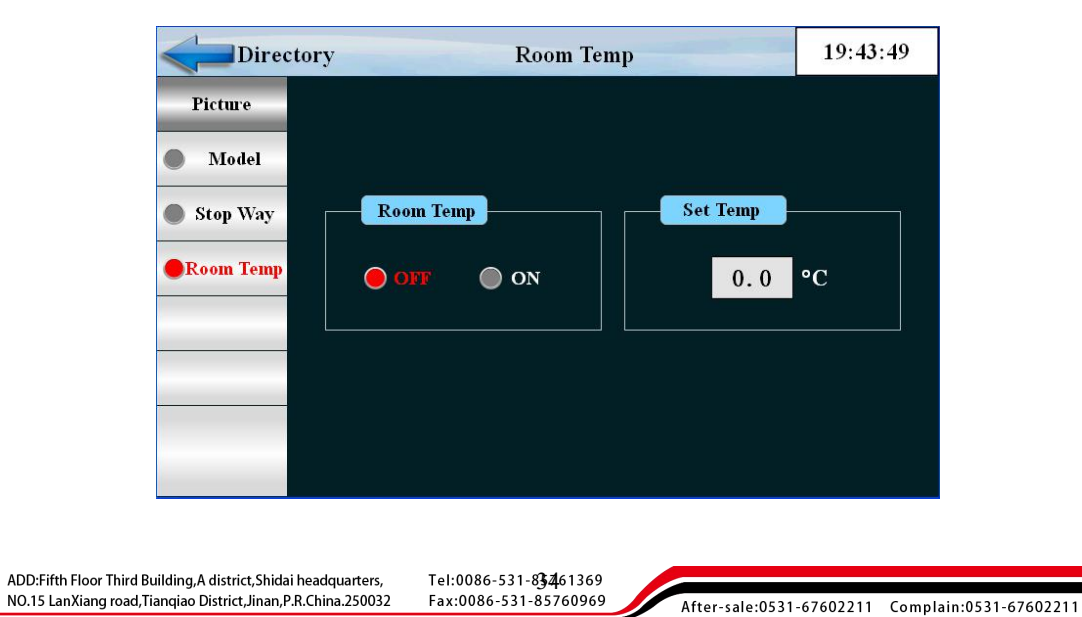

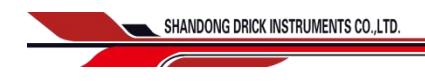

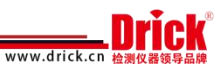

# Figure 43

| Number | Name                     | Instructions                                            |
|--------|--------------------------|---------------------------------------------------------|
| 1      | Back to room temperature | Whether or not to return to normal temperature shutdown |
| 2      | Back to room temperature | Setting back to room temperature                        |

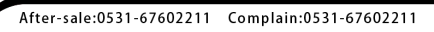